# Network Central の使い方

<u>まずはPCブラウザ(FirefoxかInternet Explorer)から ADAMSにログインし Passwordを設定してください</u>

## その後1時間以上経過すると Athlete Central が使用できます

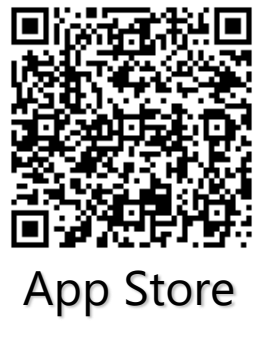

√ ログイン

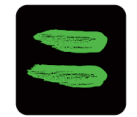

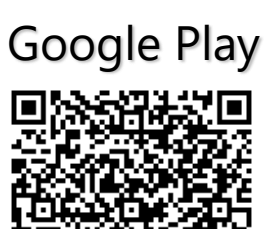

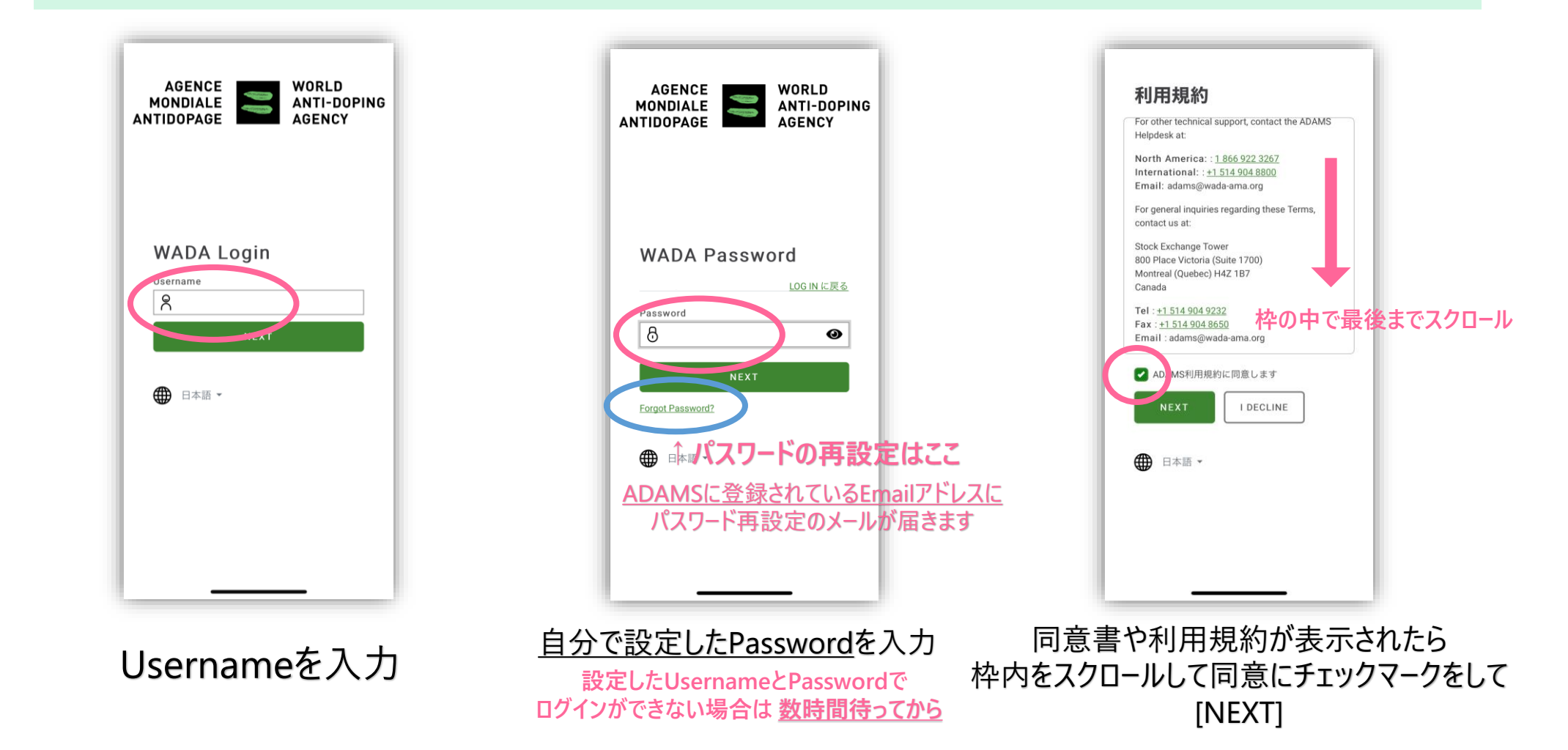

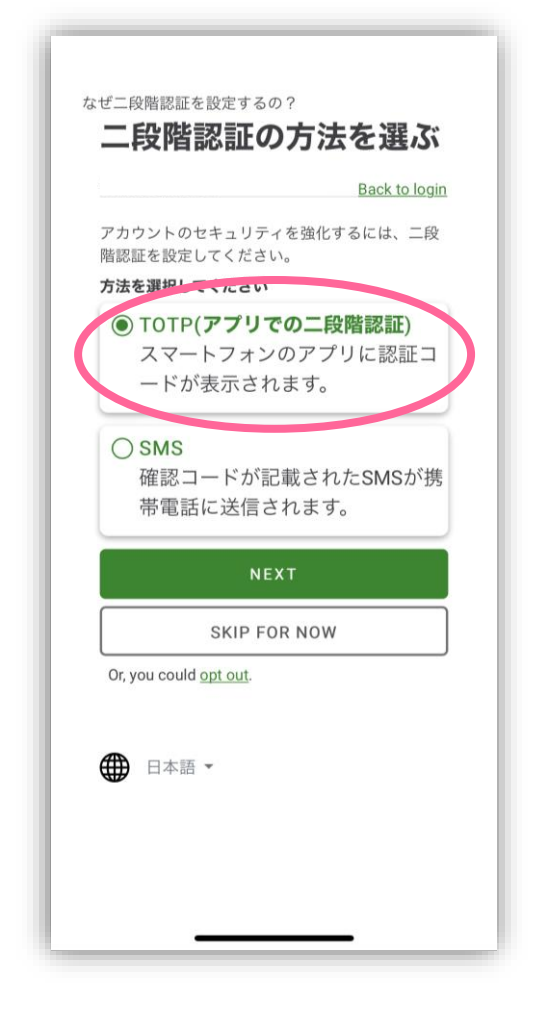

基本的にはTOTP(アプリでの二段階認証)を 選んでください

表示されているキーをコピー ※TOTP(アプリでの二段階認証)を既に設定している方も アカウントを追加し新しく読み込んでください

Copy

二段階認証アプリを起動し アカウントを追加

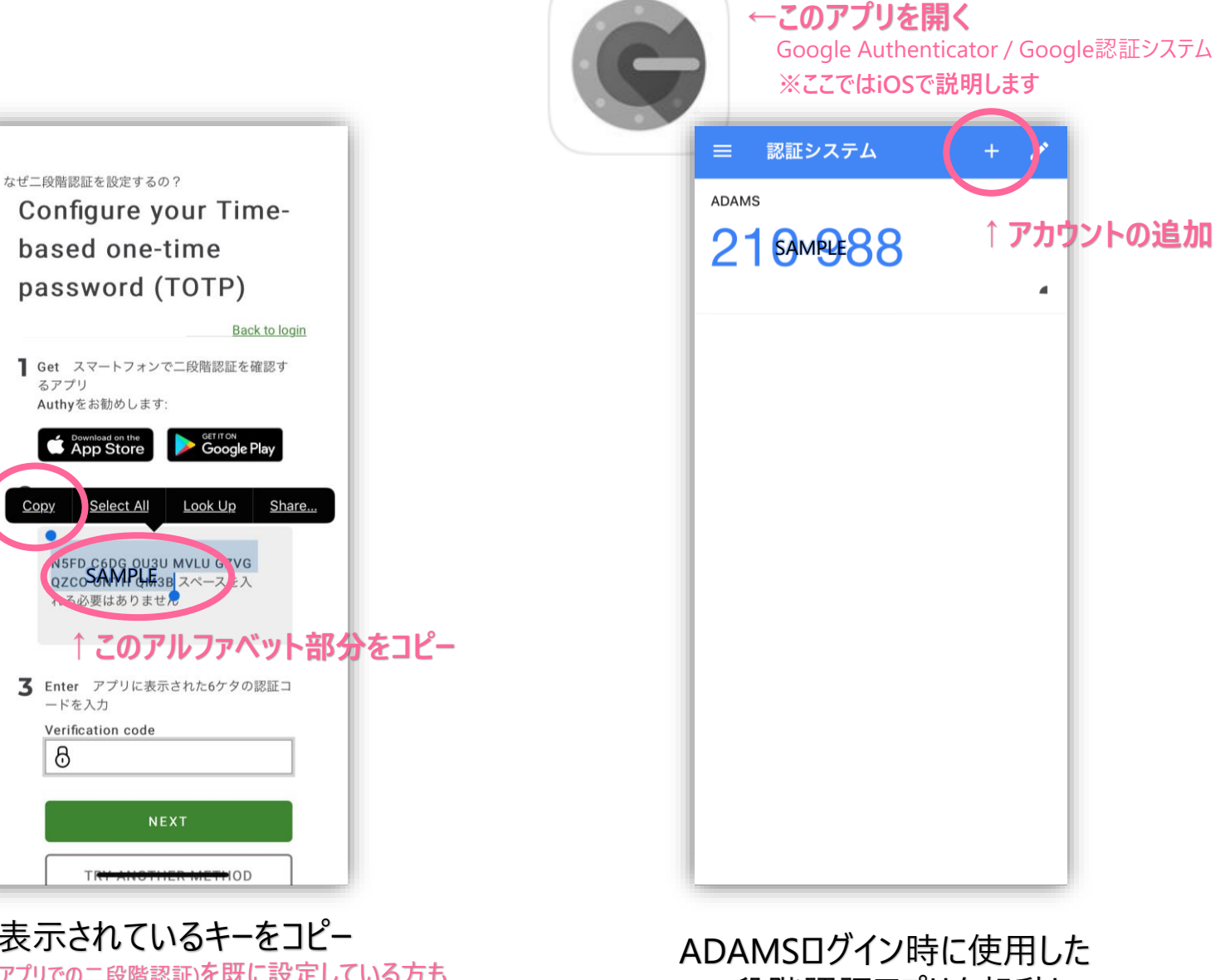

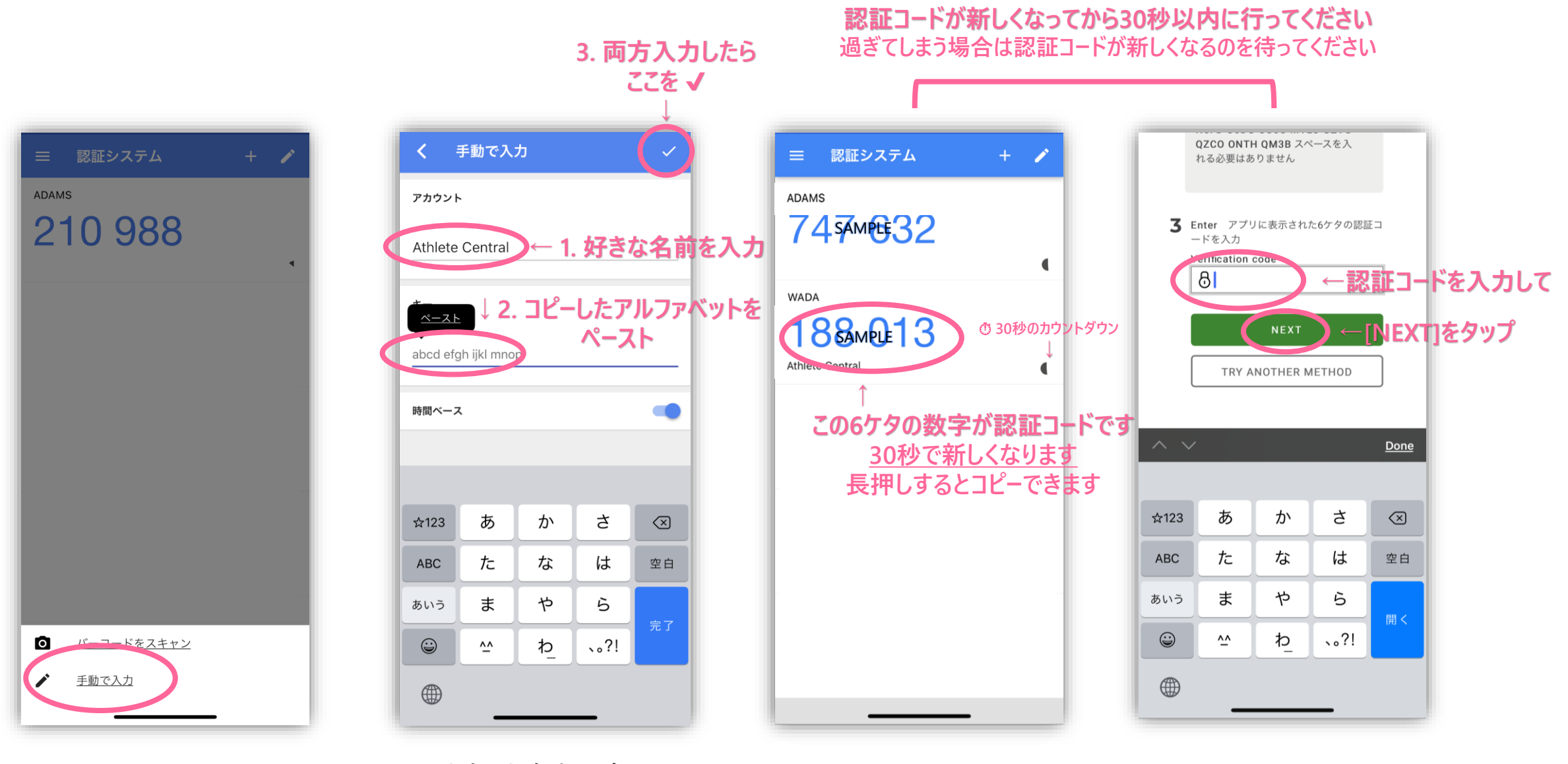

[手動で入力]をタップ

アカウント名を入力(自由)
コピーしたキーをペースト
(コピーできなかった場合はアルファベットを打ってください)
右上の√

新しく認証コードが 表示されます

認証コードを入力し[NEXT]

#### Shintaro JADA ? $\bigcirc$ プロフィールを見る > 今のQuarter 提出できていません ATHLETE CENTRAL 通知とクイックログイン 設定でプッシュ通知を有効にし、PIN コードまたは生体認証を有効にできま 設定しない 設定 実行中 完了 今日 5 (6-9) Û

ログインできました

次のページで

クイックログイン

を設定しましょう

(顔・指紋認証でのログイン)

# ▮ ログインできない場合

#### ・認証コードが新しくなっていませんか?

⇒30秒経過すると認証コードが新しくなります Authenticatorアプリに戻って 表示されている認証コードを入力し直してください

### ・設定途中でログアウトしましたか?

⇒表示されたキー(アルファベットの羅列)はそのときのみ有効です 新しくキーを取得し直してください

操作がわからない場合は、画面のスクリーンショットを JADA – ADAMS Help Desk – まで送ってください

# ✓ クイックログインの設定 PIN CODE / 顔・指紋認証 次回からログインしやすくなります

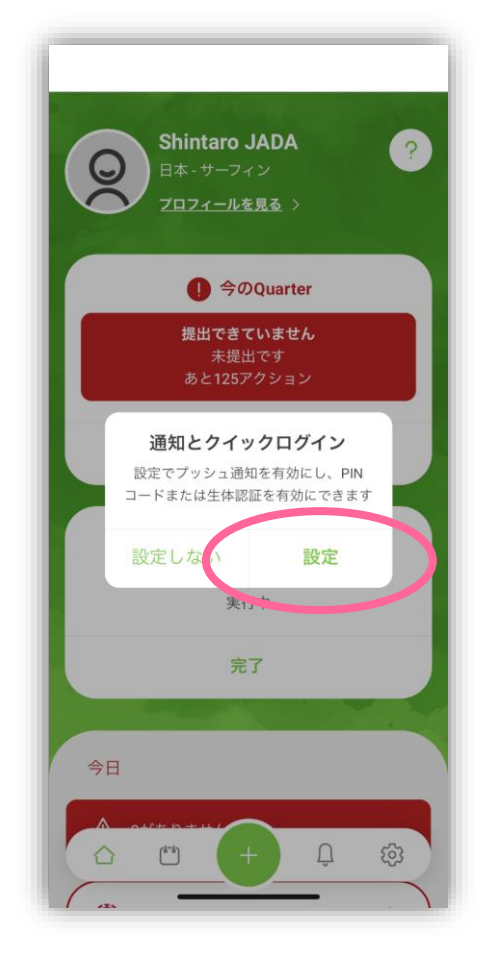

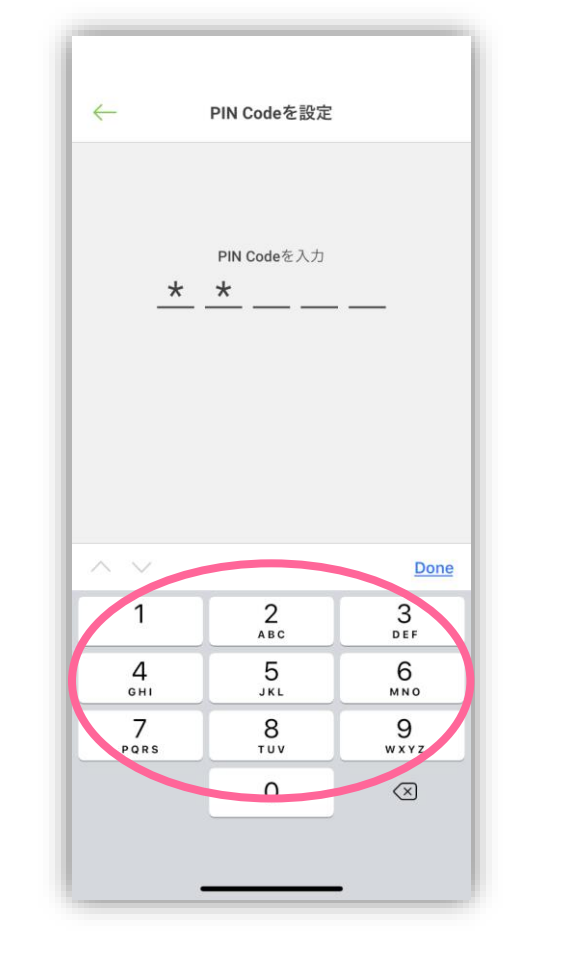

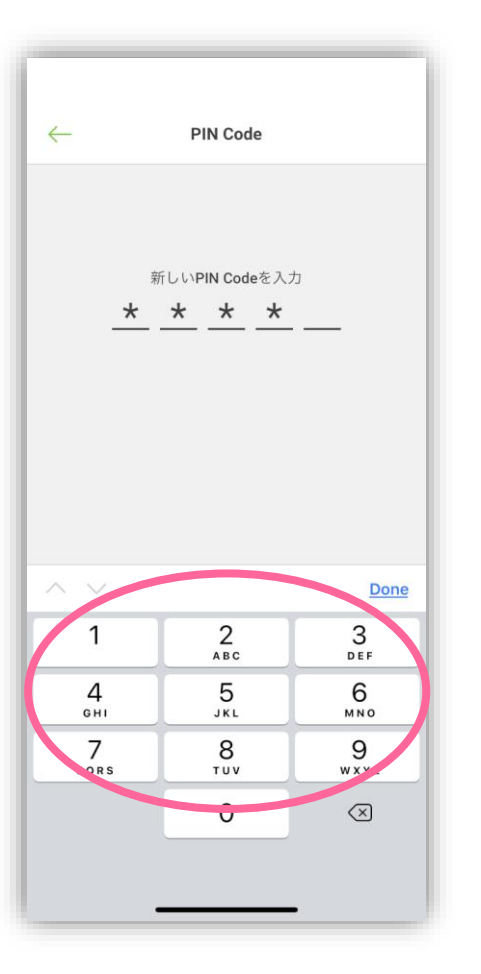

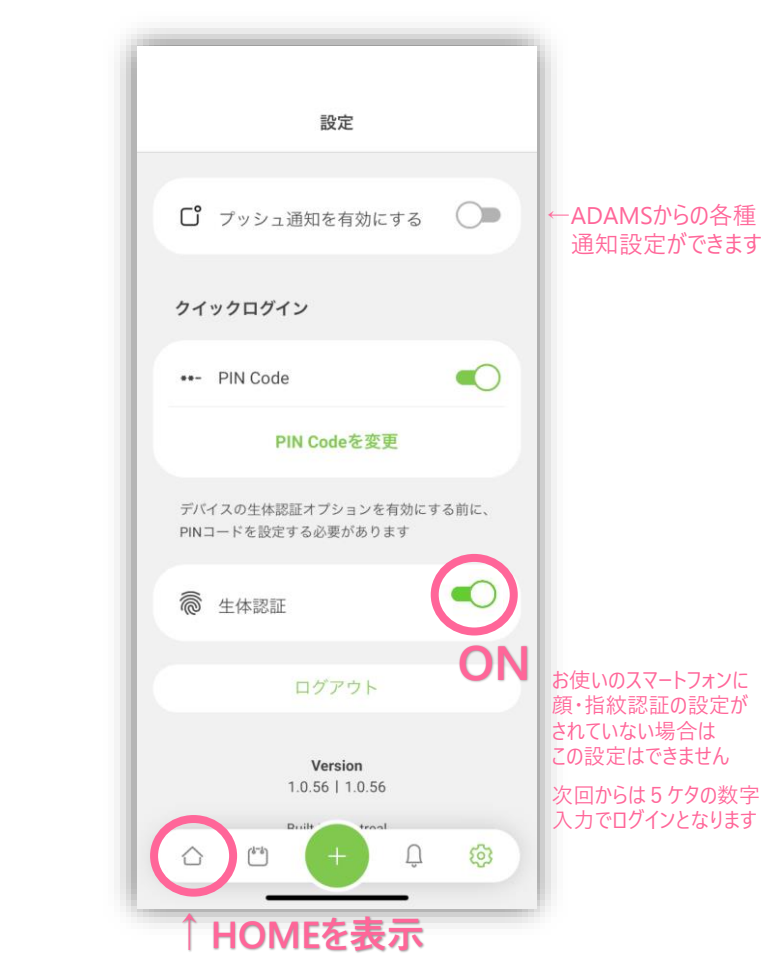

[設定]をタップ この表示にならない場合は 右下の歯車のマークをタップして PIN CodeをON

好きな数字5ケタ入力

同じ5ケタをもう一回

PIN Codeが設定できたので [生体認証]をONにします 次回からは顔認証か指紋認証でログインできます! →HOMEのボタンを押してください